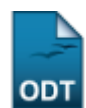

## Listar/Remover Critérios de Renovação de Bolsa

| Sistema            | SIGAA                    |
|--------------------|--------------------------|
| Módulo             | Assistência ao Estudante |
| Usuários           | Coordenador do SAE       |
| Perfil             | Coordenador do SAE       |
| Última Atualização | 11/10/2016 09:46         |

Esta funcionalidade permite alterar ou remover os critérios de renovação de bolsa cadastrados no sistema da Instituição.

Para realizar esta operação, acesse o SIGAA  $\rightarrow$  Módulos  $\rightarrow$  Assistência ao Estudante  $\rightarrow$  Assistência ao Estudante  $\rightarrow$  Critérios Renovação Bolsa  $\rightarrow$  Listar/Remover.

O sistema exibirá a seguinte página:

|                      | 🤯: Alterar 🛛 🞯: Remover                               |                              |          |   |
|----------------------|-------------------------------------------------------|------------------------------|----------|---|
|                      | LISTA DOS CRITÉRIOS CADASTRADOS                       |                              |          |   |
| Bolsa Auxilio        | Situação Bolsa Auxilio                                | Tipo Renovação Bolsa Auxilio |          |   |
| ALIMENTAÇÃO          | BOLSA DEFERIDA E CONTEMPLADA                          | Semestral                    | 2        | 0 |
| ATLETA               | EM ANÁLISE                                            | Anual                        | <b>a</b> | 0 |
| CRECHE               | BOLSA DEFERIDA E CONTEMPLADA                          | Semestral                    | 2        | 0 |
| PROMISAES            | BOLSA DEFERIDA E CONTEMPLADA                          | Anual                        | <b></b>  | 0 |
| RESIDENCIA GRADUAÇÃO | BOLSA ALIMENTAÇÃO CONCEDIDA E BOLSA MORADIA EM ESPERA | Semestral                    | 2        | 0 |
| RESIDENCIA PÓS       | FILA DE ESPERA                                        | Semestral                    | <b></b>  | 0 |
| TRANSPORTE           | BOLSA DEFERIDA E CONTEMPLADA                          | Semestral                    | <b>a</b> | 0 |

Assistência ao Estudante

Para retornar ao menu inicial do módulo, clique em Assistência ao Estudante.

Na tela acima será exibida a *Lista dos Critérios Cadastrados* no sistema.

Caso deseje atualizar os dados de um critério específico, clique no ícone 🕏, a seguinte página será apresentada:

|                     | Critérios                    |
|---------------------|------------------------------|
| Bolsa Auxilio: 🖈    | ALIMENTAÇÃO                  |
| Situação Auxilio: 🖈 | BOLSA DEFERIDA E CONTEMPLADA |
| Tipo Renovação: 🖈   | Semestral 💌                  |
|                     | Cadastrar Cancelar           |

\* Campos de preenchimento obrigatório.

Na tela acima, o usuário poderá alterar a *Bolsa Auxilio*, a *Situação Auxilio* e o *Tipo Renovação* de acordo com as opções listadas pelo sistema.

Após atualizar os dados, clique em *Cadastrar*, a seguinte mensagem de sucesso será exibida:

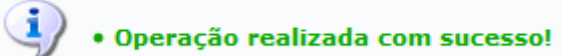

Para remover um critério cadastrado no sistema, clique no ícone , a seguinte janela de confirmação será apresentada:

| Deseja realmente REMOVER este item? |
|-------------------------------------|
| OK Cancelar                         |

Clique em **OK** para concluir a operação, a mensagem de sucesso abaixo será exibida no topo da tela:

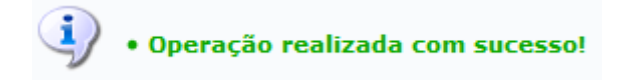

## **Bom Trabalho!**

## **Manuais Relacionados**

• Cadastrar Critérios Renovação Bolsa

<< Voltar - Manuais do SIGAA

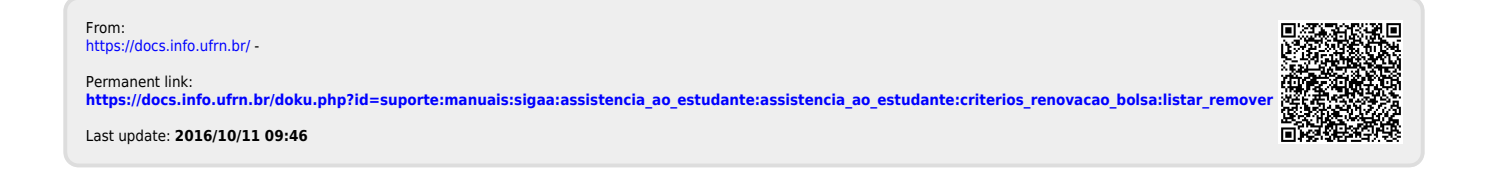